# \*ANGele

## Ajouter un nouveau patient

Cette fonctionnalité permet de créer une fiche patient ANGELE.

Ajouter un nouveau patient

#### Prérequis : vérifier si le patient a déjà une fiche ANGELE

#### **Rechercher la fiche patient ANGELE**

Depuis le tableau de bord : Renseigner le nom ou les premières lettres dans la barre de recherche

La liste des patients du tableau de bord se met à jour : la recherche ne retrouve aucun résultat, deux options sont possibles :

- Une fiche patient ANGELE existe et le professionnel connecté n'est pas dans le cercle de soin du patient. Il est nécessaire de demander l'ajout au cercle de soin à une personne ayant accès à la fiche ANGELE du patient (à privilégier) ou de passer par « Ajouter un nouveau patient » et de s'autoinclure.
- Il n'existe pas de fiche patient ANGELE pour ce patient, il faut l'ajouter.

| Tableau de bord patients : ANGELE    |                                                                                                    |                         | + Ajouter un nouveau patient |
|--------------------------------------|----------------------------------------------------------------------------------------------------|-------------------------|------------------------------|
| Q. Ioiseau                           |                                                                                                    | Filtrer par : Référent  | *                            |
| Liste des patients du dispositif : 0 |                                                                                                    |                         | Expérimentation Article 51   |
|                                      |                                                                                                    |                         |                              |
| 0                                    | Kontext and the second second se | t <b>he</b><br>suitats. |                              |

#### Ajouter un nouveau patient

Cliquer sur **Ajouter un nouveau patient**, la fenêtre de recherche patient s'affiche : elle permet de faire une recherche d'identité.

Renseigner a minima le nom de naissance ou d'usage pour lancer la recherche, sinon le bouton **Rechercher** reste grisé.

Le résultat de la recherche s'affiche :

L'icône indique que le patient possède une identité dans le SRI (Serveur Régional d'Identité) mais pas encore de dossier eTICSS.

L'icône 🕌 indique que le patient possède un dossier eTICSS.

Pour ajouter un patient, son identité doit exister dans le SRI ou dans eTICSS avec les 5 traits d'identités vérifiées.

En cas d'identité SRI ou de dossier eTICSS inexistants, veuillez vous rapprocher de votre référent CPAGE pour création de l'identité selon les règles de l'identitovigilance.

Ici, Mr Michel LOISEAU possède un dossier eTICSS : sélectionner la ligne puis cliquer sur **Inclure le patient** 

| Ajout du patient                                                                                                    |                                                                                                    |                                                                                      |
|----------------------------------------------------------------------------------------------------|----------------------------------------------------------------------------------------------------|--------------------------------------------------------------------------------------|
| Tous les champs précédés d'un astérisç                                                                                       | que * sont obligatoires                                                                                                    |                                                                                      |
| Recherche du patient :                                                                                                    |                                                                                                    |                                                                                      |
| * Nom de naissance ou d'usage                                                                                                | Prénom                                                                                                    | Date de naissance                                                                    |
| loiseau .                                                                                                    | michel                                                                                                    |                                                                                      |
| Sexe                                                                                                    | Code postal                                                                                                    |                                                                                      |
| Selectionnez                                                                                                    | •                                                                                                    |                                                                                      |
|                                                                                                    | Recherche sur le code postal de résidence                                                                                              |                                                                                      |
|                                                                                                    |                                                                                                    |                                                                                      |
| Résultat de la recherche rotre patient n'est pas présent dans le serv                                                        | wur régional d'identité, merci de vous rapprocher de votre référ                                                                       | ant pour Halter Figur.                                                               |
| Résultat de la recherche<br>rore patient n'est pas présent dans le serveur ré<br>rore patient est présent dans le serveur ré | var régional d'identité, meiti de vous rapprocher de votre référ<br>gional d'identité avec des traits locamients, merci de contacter l | eet pour Heller Figlut.<br>Is schlar Hentliveiglance GRADe&: <u>intersante Afrik</u> |

En cas de difficultés, n'hésitez pas à contacter l'assistance au 0805 950 555 ou l'équipe animation (eticss-animation@esante-bfc.fr). Le GRADeS BFC reste à votre disposition pour répondre à toutes vos questions, remarques et suggestions.

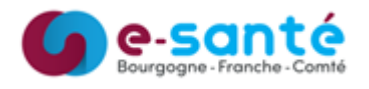

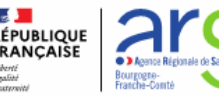

-

# \* ANGele

## Ajouter un nouveau patient

Le formulaire d'ajout d'un nouveau patient s'affiche : le patient possède déjà un dossier eTICSS, son consentement a donc été recueilli, cliquer sur **Valider**.

Pour une identité SRI, il convient de respecter les règles d'identito-vigilance et le recueil du consentement.

| Tous les champs précédés d'un astérisque * sont obligatoires |        |                                  |  |  |
|--------------------------------------------------------------|--------|----------------------------------|--|--|
| * Nom                                                        | Prénom | * Date de naissance              |  |  |
| LOISEAU                                                      | Michel |                                  |  |  |
| Nom d'usage (si différent)                                   | * Sexe | Code postal du lieu de naissance |  |  |
| LOISEAU                                                      | Homme  |                                  |  |  |

La fiche patient ANGELE est créée. Elle se compose de plusieurs onglets. Dans l'onglet fiche patient, on trouve :

- 1 Le bloc d'identité avec les informations issues du dossier eTICSS
- 2 Le bloc coordonnées du patient non renseigné par défaut
- 3 Le bloc référent

Cliquer sur Modifier pour compléter l'un des blocs

- 4 Le bloc Entourage : cliquer sur Modifier pour ajouter des personnes de l'entourage du patient. Compléter a minima les champs obligatoires.
- 5 Le cercle de soin composé de professionnels de santé et de structures

Le professionnel qui crée la fiche patient ANGELE est ajouté automatiquement à son cercle de soin, le patient est donc visible dans son tableau de bord.

|   | LOISEAU, Michel                                                                                                    | EES MEDICALES                                                                                              |            |                              |            |
|---|----------------------------------------------------------------------------------------------------|----------------------------------------------------------------------------------------------------|------------|------------------------------|------------|
|   | Informations du patient                                                                                                    |                                                                                                    |            |                              | Modifier / |
|   | 1 identité :                                                                                                    | Coordonnées :                                                                                              | 2          | e Référent(s):               | 3          |
|   | Nom divalge:         LOBEAU           Nom divalance :         LOBEAU           Prévenimit :         Monde           Date constance - Age:         1000/1015 - 37 ava           Coles postel dis les les neissance :         7100           Seen :         Prime           NR :         - | Teléphone donnicle :<br>Téléphone portable :<br>Attrasse «-mail :<br>Attrasse :<br>Code Postal :<br>Vite : |            | Non, prènam :<br>Structure : | RAFT       |
| • | A Entourage du patient                                                                                                    |                                                                                                    |            |                              | Modifier 🖌 |
|   | Relation avec la patient : Conjoint                                                                                                    |                                                                                                    | Alauter un | professionnel de santé + d   | 1223344    |

L'alimentation de la fiche patient est précisée dans le quick start dédié.

Les onglets Données médicales, Sollicitations et Parcours sont détaillés dans les quick-start dédiés.

Afin d'ajouter le patient au tableau de bord du professionnel de santé en charge de son suivi, il est nécessaire de l'ajouter au cercle de soin du patient (cf. quick start « Compléter la fiche patient »).

| LISTE DES PATIENTS                |             |                         |                              |
|-----------------------------------|-------------|-------------------------|------------------------------|
| Tableau de bord patien            | ts : ANGELE |                         | + Ajouter un nouveau patient |
| Q loiseau                         |             |                         |                              |
| 🏩 Liste des patients du progra    | nme : 1     |                         |                              |
| Nom d'usage /<br>Nom de naissance | Prénom(s)   | Date de naissance - Âge | Référent(s)                  |
| LOISEAU                           | Michel      | 1010/000 - 0 an         |                              |

En cas de difficultés, n'hésitez pas à contacter l'assistance au 0805 950 555 ou l'équipe animation (eticss-animation@esante-bfc.fr). Le GRADeS BFC reste à votre disposition pour répondre à toutes vos questions, remarques et suggestions.

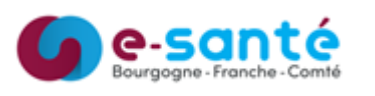

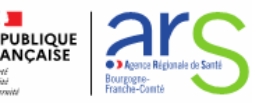